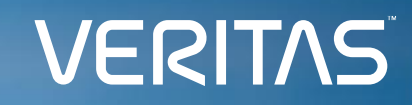

Veritas NetBackup 10.3

# 異常検出構成ガイド

ベリタステクノロジーズ合同会社

Veritas テクニカルガイド

免責事項

- ベリタステクノロジーズは、この文書の著作権を留保します。
   また、記載された内容の無謬性を保証しません。
- 当ガイドは代表的な構成方法や操作の一般的な手順をご紹介することを 目的としています。
- 機能の全ての範囲を網羅した説明を行うものではありません。
   詳細な情報は、製品マニュアルを参照ください。
- NetBackupは将来に渡って仕様を変更する可能性を常に含み、 これらは予告なく行われることもあります。
- なお、当ドキュメントの内容は参考資料として、読者の責任において 管理/配布されるようお願いいたします。

# 当資料の コンテンツ

- 1. 異常検出の概要
- 2. 異常検出の設定手順

- 3. 異常検出の通知
- 4. 参考情報

# 1. 異常検出の概要

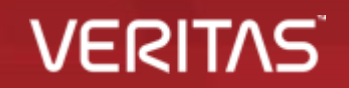

4 Copyright © 2024 Veritas Technologies LLC

# 1.異常検出の概要

1-1 ランサムウェアに対抗するAIによる異常検出とは

#### ランサムウェアの攻撃による被害拡大を防止する、異常検出による攻撃の早期検出

NetBackupは、ほぼリアルタイムでバックアップ実行時の異常を検出できます。 AI/機械学習により、下記情報の異常な偏差(統計的なズレ)を検出し、管理者に通知します。

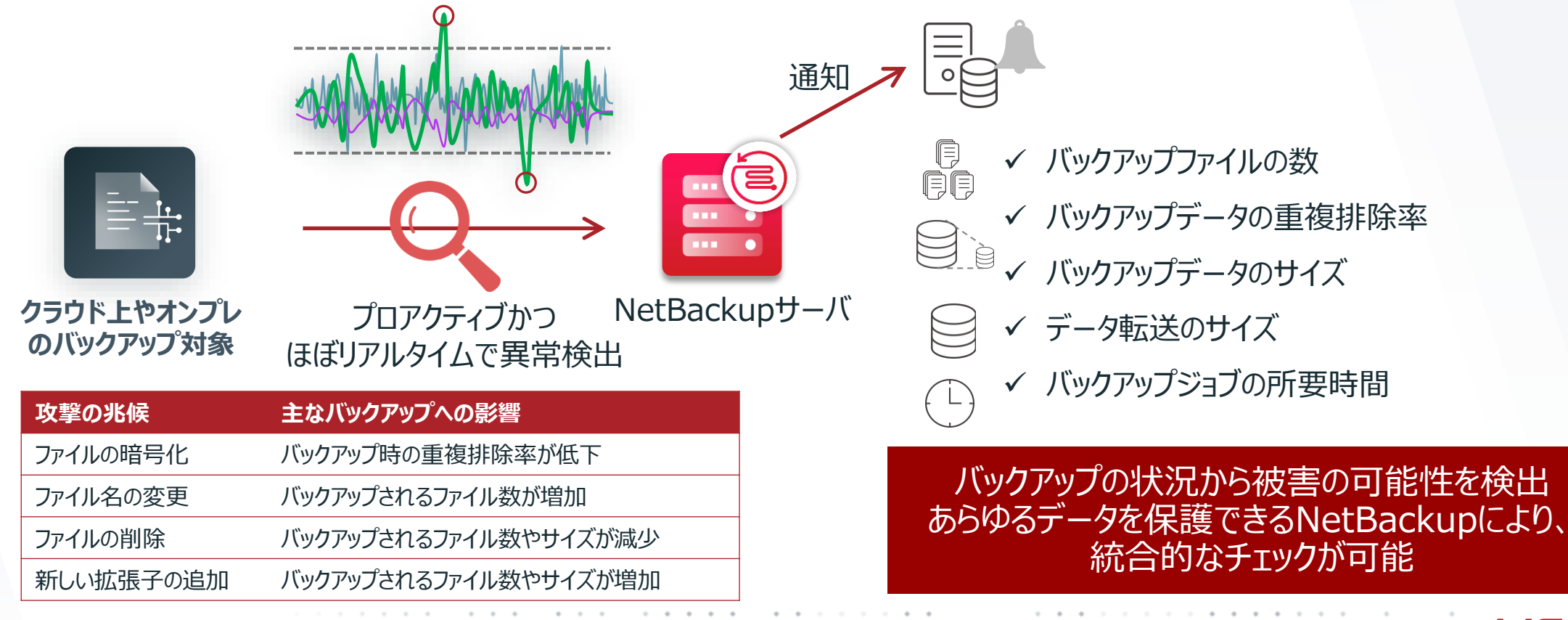

VERI.

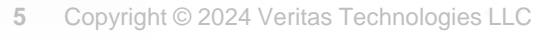

#### 1. 異常検出の概要 1-1 ランサムウェアに対抗するAIによる異常検出とは

#### バックアップ時の異常をAI/機械学習にて検出、お知らせ

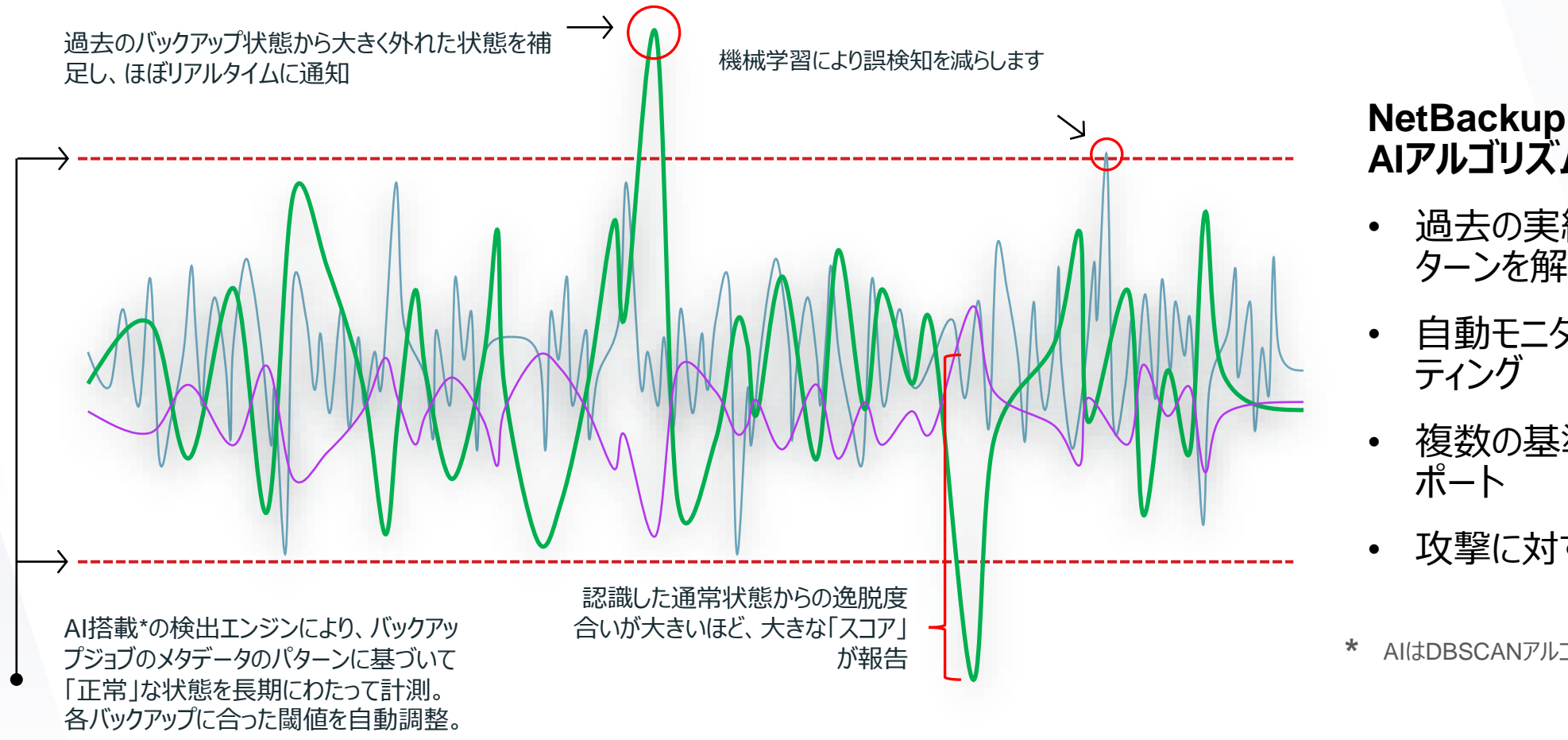

#### NetBackupに搭載した AIアルゴリズムで異常検出

- ・ 過去の実績から正常パ ターンを解析
- 自動モニタリング&レポー ティング
- 複数の基準に基づいたレ ポート
- 攻撃に対する早期の対処

\* AIはDBSCANアルゴリズムによって実現されています。

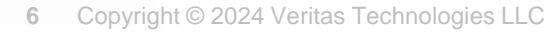

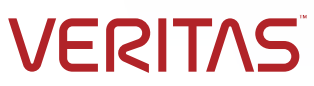

# 1.異常検出の概要

1-1 ランサムウェアに対抗するAIによる異常検出とは

## バックアップ時の異常の検出動作について

- 「異常」の基準
   ブル, 増分, 差分
   バックアップポリシー × クライアント × スケジュール
  - \* この単位ごとに ベースライン を構成します。

最低30回分のジョブを観測 \* 近しいデータを集めてクラスタを形成 \* クラスタは14日ごとに調整

#### ■ 検出の動作

- 1. バックアップを取得
- 2. メタデータ(カタログ情報)を収集
  - \*異常検出用の内部データベースで管理します。

#### 3. ベースラインと比較

- \*デフォルト設定では15分間隔です。
- \*クラスタからの逸脱具合によって、リスクスコアを算出します。
- \*リスクスコアの数値により、重大度を判定します。
- 4. 通知 (Web UI、Syslog、外部監視システム)

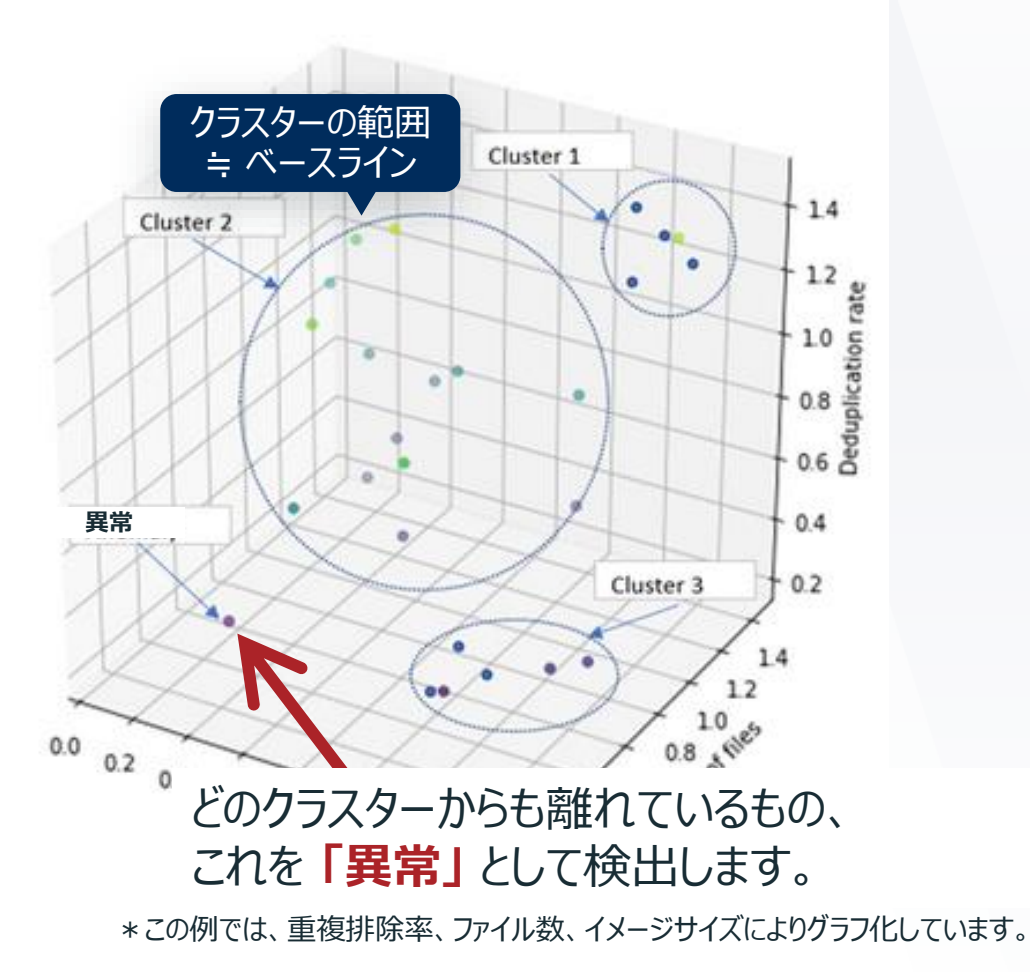

(参考) Backup Anomaly detection in NetBackup

https://vox.veritas.com/t5/NetBackup/Backup-Anomaly-detection-in-NetBackup/td-p/895002

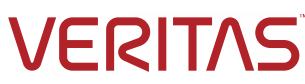

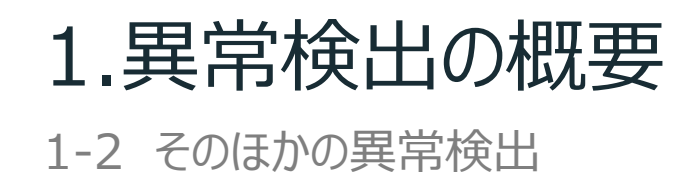

#### システムへの異常なアクションの検出機能(V10.3より)

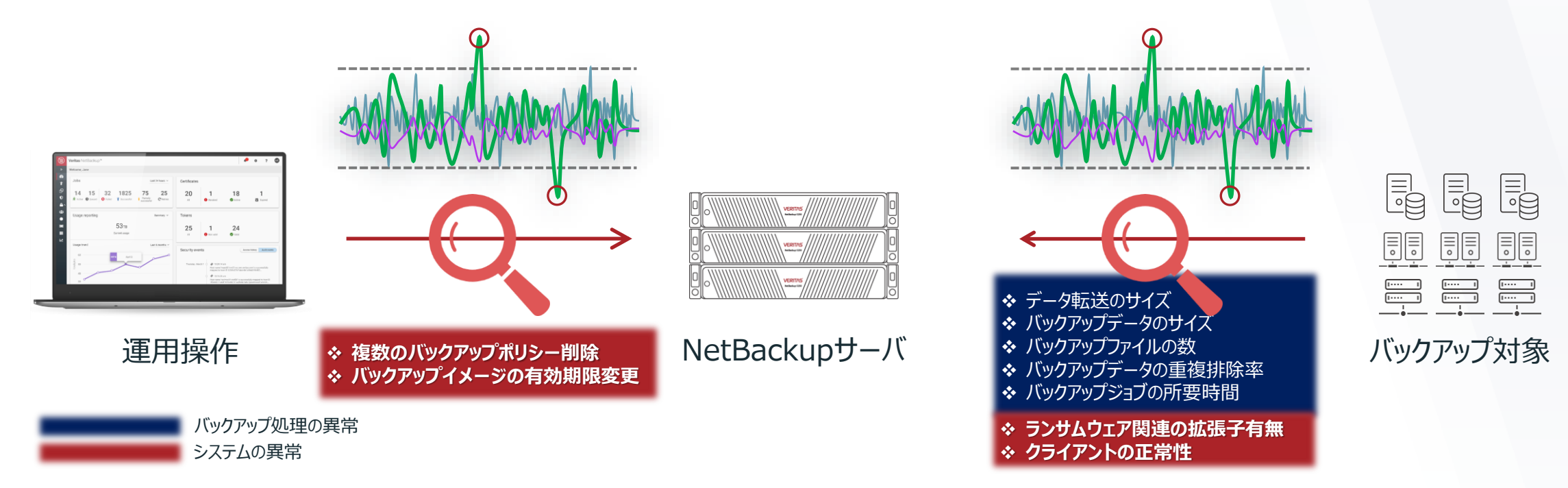

#### バックアップ時の異常検出に加えて、**バックアップシステムへの異常なアクションを早期に** 検出し、通知することができます。

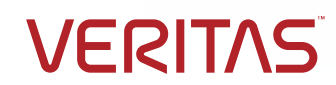

## 1.異常検出の概要

1-2 そのほかの異常検出

#### システムへの異常なアクションの検出機能(続き) ルールに基づく異常検出機能(V10.3より)

各ルールに該当することが検出された際に、メッセージにはそれぞれこちらの 重大度にて通知されます。

| ルール名                                                                       | 。<br>1993年1月1日日前一日日前一日日前一日日前日前日前日前日前日前日前日前日前日前日前日前日前                                                                            | 重大度 |
|----------------------------------------------------------------------------|----------------------------------------------------------------------------------------------------|-----|
| Storage configuration deleted<br>ストレージ構成の削除                                | Detects if storage unit, disk pool or storage server is deleted.<br>ストレージユニット、ディスクプール、またはストレージサーバーが削除されたかどうかを検出します。             | 高   |
| SLP copy operation modified / removed<br>SLPのコピー操作を変更または削除                 | Detects if an SLP replication or duplication is deleted in the given timeframe.<br>SLPのコピー操作を変更または削除されたかどうかを検出します。              | 中   |
| Reissue token detected<br>再発行トークンの検出                                       | Detects token reissued in the given timeframe.<br>再発行されたトークンを検出します。                                                             | 中   |
| Multiple policies deleted or deactivated by user<br>ユーザーによる複数ポリシーの削除または無効化 | Detects if multiple policies are deleted or deactivated in the given timeframe.<br>指定された時間枠内に複数のポリシーが削除または無効化されたかどうかを検出します。     | 中   |
| Multiple SLPs deleted or deactivated by user<br>ユーザーによる複数SLPの削除または無効化      | Detects if multiple SLPs are deleted or deactivated.<br>複数のSLPが削除されたか、無効化されたかを検出します。                                            | 中   |
| Disk pool brought down by user<br>ユーザーによるディスクプールのダウン                       | Detects if the disk pool state is changed to 'DOWN'.<br>ディスクプールの状態が「DOWN」に変更されたかどうかを検出します。                                      | 中   |
| Clients removed from the policy<br>ポリシーの設定(クライアント)から設定を削除                  | One or more clients are removed from the policy<br>1つ以上のクライアントがポリシーから削除されたかどうかを検出します。                                           | 高   |
| Backup coverage is reduced<br>ポリシーの設定(バックアップ対象)から設定を削除                     | One or more file list or directories are removed from backup selection.<br>1つまたは複数のファイルリストまたはディレクトリがバックアップの選択から削除されたかどうかを検出します。 | 高   |

ルールを登録し、そのルールに該当するふるまいが検出された場合には異常として検出、通知します。
 ルールはベリタスのダウンロードセンターからダウンロードし、NetBackupに登録します。

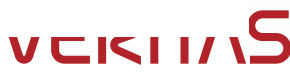

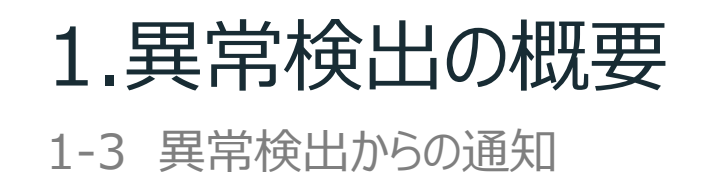

#### Web UI上での表示 異常検出後の通知について (デフォルトで表示) **B B** (200) ◎ 一時停止された保 通知 監査イベントとして シスログへ書き込み NetBackupサーバ クラウド上やオンプレ 異常検出 のバックアップ対象 SIEM/SOARといった統合セキュ リティ監視システムへのログ転送 異常が検出された結果、3つの方法で通知を 111 行うことが可能です。

後述します。

設定方法は当ガイド内に

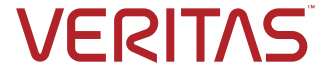

# 1.異常検出の概要

バックアップから異常を早期検出することのメリット

異常に気付かず、 バックアップ保持世代を過ぎると、 正常なデータが無くなってしまう

#### データの異常を早期に検出

- => バックアップをすぐに停止
  - => 正常な過去のバックアップデータを多く確保 =>正常なバックアップから復旧が可能!

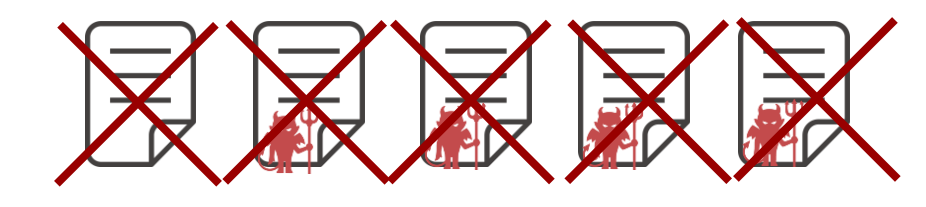

- あらゆる場所のあらゆるデータのバックアップの異常を検出可能であり、バックアップ データを確実に保護
- 当機能の利用にあたっては新たな仕組みや特別なライセンスを導入しなくても、
   異常の検出は可能!

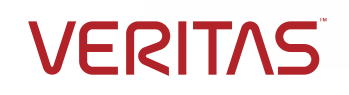

## 1.異常検出の概要

1-5 NetBackupの異常検出の特徴

#### NetBackupの異常検出機能の特徴

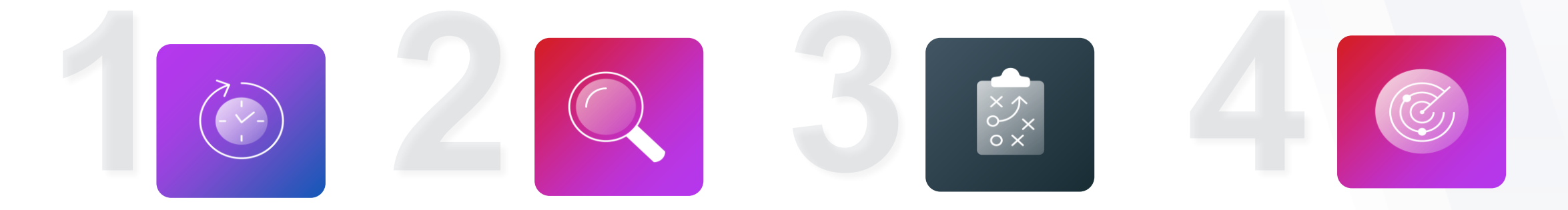

ほぼリアルタイムな 検出が可能なため、 早期の検出を実現 し、攻撃の影響を 低減 異常検出を利用す るための特別な追 加ライセンスは不要 であり、コストメリッ ト大!

あらゆるワークロード のバックアップから異 常検出が可能であり、 スケジュールが異なっ ても(フル、増分) 異常検出は可能! AI/機械学習エンジン は内蔵しており、イン ターネット接続のない オフライン環境での利 用も可能!

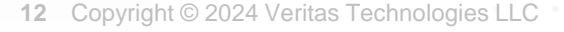

#### 1.異常検出の概要 1-6 システム構成

#### 異常検出機能利用時のシステム構成について

- 異常検出機能がサポートされるNetBackupはV9.1以上
  - 当ガイドではV10.3.0.1にて実装されている機能を前提に内容を記載します。
  - 各バージョンに実装されている機能は、「セキュリティおよび暗号化ガイド」を参照ください。
- デフォルトではプライマリサーバーのみで稼働(デフォルトでは未稼働)、設定変更によってメディアサーバーで稼働 させることも可能
  - 当ガイドではプライマリサーバーにて稼働させる手順にてご紹介します。
  - メディアサーバーで稼働させる場合は<u>こちらのマニュアル</u>をご参照ください。
- 検出の動作によるシステム負荷も小さいため、特別なサーバーリソースの追加は不要
- プライマリサーバー、メディアサーバーがサポートされるプラットフォームをすべてサポート(詳細は<u>こちらのコンパチビリ</u> <u>ティリスト</u>を参照)、検出可能なワークロードも特別な制限はなし

VFRIT/

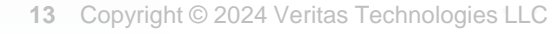

# 2-1. バックアップ時の異常検出の設定 2-2. システムへの異常なアクションの検出の設定

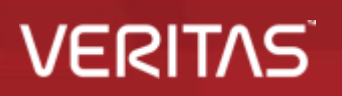

14 Copyright © 2024 Veritas Technologies LLC

2-1 バックアップ時の異常検出の設定:異常検出の開始

#### • NetBackup Web UI へ接続します

- ① ブラウザから「https://プライマリサーバ名/webui」を指定し、Web UIのログイン画面を表示します。
- ② 管理者のアカウント情報を入力してサインインを行います

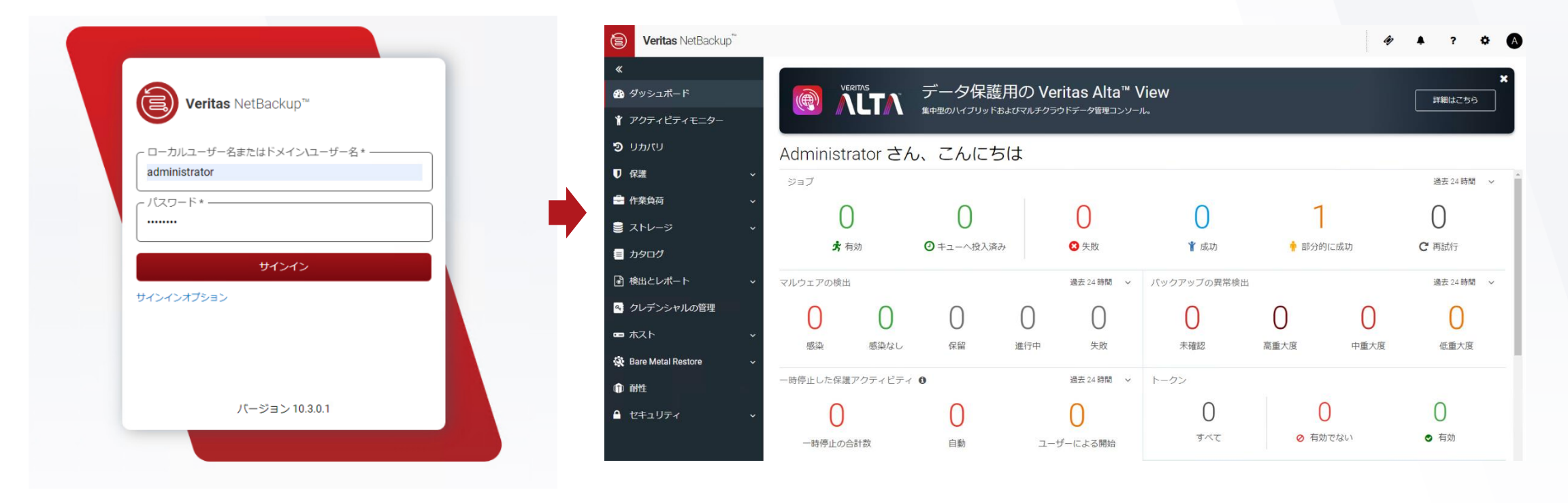

2-1 バックアップ時の異常検出の設定:異常検出の開始

#### •異常検出の設定画面を表示します。

- ① 左メニューの「検出とレポート」 > 「異常検出」をクリックします。
- ②「異常検出の設定」>「バックアップの異常検出の設定」をクリックします。

| Veritas NetBackup                               | <sup>714</sup> |         |               | <i>\\$</i> | ? (2)        |
|-------------------------------------------------|----------------|---------|---------------|------------|--------------|
| «                                               | 異常検出           |         |               |            | 異常検出の設定マ     |
| <table-of-contents> ダッシュボード</table-of-contents> | バックアップの異常      | システムの異常 |               | ハック        | 7アップの異常検出の設定 |
| ♥ アクティピティモニター                                   | 検索             |         |               | Q          |              |
| <b>り</b> カバリ                                    | [_] ジョブID      | クライアント名 | ポリシー形 数       | スコア        | 重大度          |
| ♥ 保護                                            | ~ データは表示されてい   | いません    |               |            |              |
| 🚔 作業負荷                                          | ~              |         |               |            |              |
| 🛢 ストレージ                                         | ~              |         |               |            |              |
| 🗏 カタログ                                          |                |         |               |            |              |
| ■ 検出とレポート                                       | ~              |         |               |            |              |
| ▶ 異常検出                                          |                |         |               |            |              |
| <ul><li>④ マルウェアの検出</li></ul>                    |                |         |               |            |              |
|                                                 |                |         | • • • • • • • |            |              |

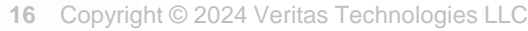

2-1 バックアップ時の異常検出の設定:異常検出の開始

#### バックアップ時の異常検出の設定を変更、保存します。

- 「異常検出アクティビティを有効にする」の編集ボタンをクリックします。 (1)
- 「異常データの収集、検出サービス、イベントを有効にする」 をチェックし、保存ボタンをクリックします。 (2)

| バックアップの異常検出の設定                                         | ×                                     | 異常検出を有効にす                                    | टबंड 🗙                                              |
|--------------------------------------------------------|---------------------------------------|----------------------------------------------|-----------------------------------------------------|
| 異常検出<br>異常検出アクティビティを有効にする<br><sup>異常データの収集が有効です。</sup> | し編集                                   | <ul> <li>すべて無効にす</li> <li>異常データの収</li> </ul> | でする<br>山収集を有効にする                                    |
| 異常データの収集が有効です。   国本設定   異常校出の感度   0                    |                                       | <ul> <li>              田常ご なの</li></ul>      | 「現美と検出サービス、イベントを有効にする<br>「キャンセル」 保存                 |
| テーダ保持の設定<br>12カ月                                       | 設定                                    |                                              | NetBackupの動作                                        |
| データ収集の設定<br><sup>間隔: 15 分</sup>                        | すべて無効にする                              |                                              | -                                                   |
|                                                        | 異常データの収集を有効にする                        |                                              | 異常検出データベースへのデータ蓄積を行います<br>* デフォルトの設定はこちらです。         |
| 異常データの収集と検出サービスを有效                                     |                                       |                                              | 異常検出データベースの情報をもとに異常検出を行います<br>* ログを覗くと、検出結果が確認できます。 |
|                                                        | 異常データの検出、検出サービス、イベントを有効               | にする                                          | 検出された異常を通知します<br>* Web UIの表示やシスログ連携を行う場合はこちらです。     |
| © 2024 Veritas Technologies LLC                        | · · · · · · · · · · · · · · · · · · · | • • • • • • •                                |                                                     |

2-1 バックアップ時の異常検出の設定:異常検出の開始

#### •バックアップ時の異常検出の開始を確認します。

- ①「異常検出の設定を正常に更新しました」と表示されたメッセージを確認します。
- ②「異常データの収集、検出サービス、イベントが有効です。」への表示の変更を確認します。

|                                       | ① 異常検出の設定を正常に更新しました。 |    |
|---------------------------------------|----------------------|----|
| 異常検出                                  |                      |    |
| 異常検出アクティビティを有効<br>異常データの収集、検出サービス、イベン | にする<br>・トが有効です。 < 2  | 編集 |

以上の手順で、バックアップ時の異常検出は開始されます。 以降のスライドでは運用中のパラメータ調整等について記載します。

2-1 バックアップ時の異常検出の設定:異常検出時のログ用フォルダーの作成

#### • 異常検出時のログの書き込み用フォルダを作成します。

#### • ログの出力先は以下になります。

| OS      | 出力先                                                     |
|---------|---------------------------------------------------------|
| Windows | C:¥Program Files¥Veritas¥NetBackup¥logs¥nbanomalydetect |
| Linux   | /usr/openv/netbackup/logs/nbanomalydetect/              |

\*ログの出力を行うには、事前に「nbanomalydetect」フォルダを作成しておく必要があります。(mklogdir でも作成されます)

#### (例)Linux環境の場合

[root@nbu1011-lin ~]# ls /usr/openv/netbackup/logs/nbanomalydetect/ SERVICE\_USER.011723\_00001.log SERVICE\_USER.012023\_00001.log SERVICE\_USER.013023\_00001.log SERVICE\_USER.012323\_00001.log SERVICE\_USER.013123\_00001.log SERVICE\_USER.012523\_00001.log SERVICE\_USER.011923\_00001.log SERVICE\_USER.012523\_00001.log [root@nbu1011-lin ~]#

#### \*ログは1日ごとにローテーションされます。

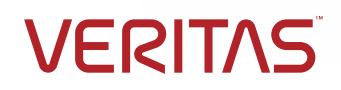

2-1 バックアップ時の異常検出の設定:異常検出のパラメータ調整

- ・必要に応じて検出のパラメータ「基本設定」を変更します(通常はデフォルトで運用可)。
  - ①「基本設定」の編集ボタンをクリックします。
  - ② 必要に応じてパラメータを変更し、最後に保存をクリックします。

| 実吊使出<br>開気 強出アクティドティを有効にする |    | 異常検出の感度                                                                              |          |
|----------------------------|----|--------------------------------------------------------------------------------------|----------|
| 異常データの収集、検出サービス、イベントが有効です。 | 編集 | この設定を使用して異常検出の感度を調整します。                                                              |          |
| 基本設定                       |    | 異常イベントの数         異常イベントの数           が増えます。         が減ります。                            |          |
| 異常検出の感度<br>0               |    | 便高                                                                                   |          |
| データ保持の設定<br>12 カ月          |    | データ保持の設定<br>この設定を使用してデータベースの情報を保持する期間を指定します。                                         | 以降のスライド  |
| データ収集の設定<br>間隔: 15分        |    | 12 🗸 か月間                                                                             | パラメータについ |
| 異常プロキシサーバーの設定              |    | データ収集の設定<br>この設定を使用してデータ収集をトリガする関連を指定します。                                            | 説明します。   |
|                            |    | 間隔 15 🗸 分間                                                                           |          |
|                            |    | 異常プロキシサーバーの設定<br>この設定を使用して、異常を処理する NetBackup メディアサーバーを指定します。指定しない場合、処理はプライマリサーバーで実行さ |          |
|                            |    | nます.                                                                                 |          |
|                            |    | 異常プロキシサーバー名                                                                          |          |
|                            |    | HALMAN CONTRACTOR                                                                    |          |

2-1 バックアップ時の異常検出の設定:異常検出のパラメータ調整

• 検出の基本設定のパラメータの内容は以下のとおりです。

| 異常検出の感度                                                                                                    | ヘルの成在を理教し、                                                |                                                                           |
|----------------------------------------------------------------------------------------------------|-----------------------------------------------------------|---------------------------------------------------------------------------|
| この設定を使用して異常                                                                                                    | 東田の感受を調望し                                                 | x 9 •                                                                     |
| 異ポイベントの奴<br>が増えます。                                                                                                    | 異常イベント<br>が減ります。                                          |                                                                           |
| 低                                                                                                    | <b>†</b>                                                  | <br>高                                                                     |
| データ保持の設定                                                                                                    |                                                           |                                                                           |
| フの砂索も住用してゴ                                                                                                    |                                                           |                                                                           |
| この設定を使用してナー                                                                                                    | タベースの情報を保護                                                | 持する期間を指定します。                                                              |
|                                                                                                    | タベースの情報を保護                                                | 持する期間を指定します。                                                              |
| 12 ~ か月間                                                                                                    | タベースの情報を保                                                 | 持する期間を指定します。                                                              |
| 200歳年を使用してテーム<br>12 ∨ か月間<br>ご一句収集の改定                                                                                                    | タベースの情報を保                                                 | 持する期間を指定します。                                                              |
| 12 ∨ か月間<br>データ収集の設定                                                                                                    | タベースの情報を保                                                 | 持する期間を指定します。<br>問題を指定します。                                                 |
| 12 、 か月間<br>データ収集の設定<br>この設定を使用してデー                                                                                                    | タベースの情報を保<br>タベースの情報を保<br>タ収集をトリガする!                      | 持する期間を指定します。<br>間隔を指定します。                                                 |
| 12     小月間       データ収集の設定       この設定を使用してデー/       間隔     15     ン                                                                                                    | タベースの情報を保<br>タ収集をトリガする!<br>聞                              | 持する期間を指定します。<br>間隔を指定します。                                                 |
| 12 × か月間<br>データ収集の設定<br>この設定を使用してデー・<br>間隔 15 × 分<br>異常プロキシサーバー                                                                                                    | タベースの情報を保<br>タ収集をトリガする<br>間<br>-の設定                       | 持する期間を指定します。<br>間隔を指定します。                                                 |
| この設定を使用してデー・<br>12 、 か月間<br>データ収集の設定<br>この設定を使用してデー・<br>間隔 15 、 分!<br>異常プロキシサーバー<br>この設定を使用して、異!                                                                                     | タベースの情報を保<br>タ収集をトリガする<br>間<br>・の設定<br>常を処理する NetBar      | 持する期間を指定します。<br>間隔を指定します。<br>ckup メディアサーバーを指定します。指定しない場合、処理はプライマリサーバーで実行さ |
| 12 × か月間<br>データ収集の設定<br>この設定を使用してデー<br>間隔 15 × 分<br>異常プロキシサーバー<br>この設定を使用して、異<br>れます。                                                                                                | タベースの情報を保<br>タ収集をトリガする<br>間<br>・の設定<br>常を処理する NetBac      | 持する期間を指定します。<br>間隔を指定します。<br>ckup メディアサーバーを指定します。指定しない場合、処理はプライマリサーバーで実行さ |
| <ol> <li>この設定を使用してデー・<br/>12 、 か月間</li> <li>データ収集の設定</li> <li>この設定を使用してデー・</li> <li>間隔 15 、 分目</li> <li>異常プロキシサーバー</li> <li>この設定を使用して、異</li> <li>れます。</li> <li>異常プロキシサーバー</li> </ol> | タベースの情報を保<br>タ収集をトリガする<br>間<br>・の設定<br>常を処理する NetBad      | 持する期間を指定します。<br>間隔を指定します。<br>ckup メディアサーバーを指定します。指定しない場合、処理はプライマリサーバーで実行さ |
| 12 × か月間<br>データ収集の設定<br>この設定を使用してデー/<br>間隔 15 × 分<br>異常プロキシサーバー<br>この設定を使用して、異<br>れます。<br>異常プロキシサーバー<br>ホストの入力                                                                       | タベースの情報を保<br>タ収集をトリガする<br>間<br>の設定<br>常を処理する NetBad<br>-名 | 持する期間を指定します。<br>間隔を指定します。<br>ckup メディアサーバーを指定します。指定しない場合、処理はプライマリサーバーで実行さ |

#### 

◆ 異常検出の感度

クラスターの境界幅を調整し、「異常」判定の範囲を設定します。 低: クラスターの境界が狭くなります → 検出イベントの増加 高: クラスターの境界が拡がります → 検出イベントの減少

#### ☆ データ保持の設定

異常検出用のデータベースに対する、データの保持期間が調整できます。 デフォルトは12か月。1か月~12か月で調整できますが、基本的に変更は不要です。

#### ☆ データ収集の設定

データ収集を実施する間隔(検出間隔)が調整できます。 デフォルトは15分。15分~120分で設定は可能ですが、基本的に変更は不要です。

#### ◆ 異常プロキシサーバーの設定

メディアサーバで異常検知の処理を行うことができます。 デフォルトはプライマリサーバ。プライマリサーバの負荷が気になる環境で調整します。

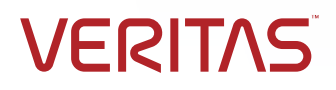

2-1 バックアップ時の異常検出の設定:異常検出のパラメータ調整

• 検出の基本設定のパラメータの内容は以下のとおりです。

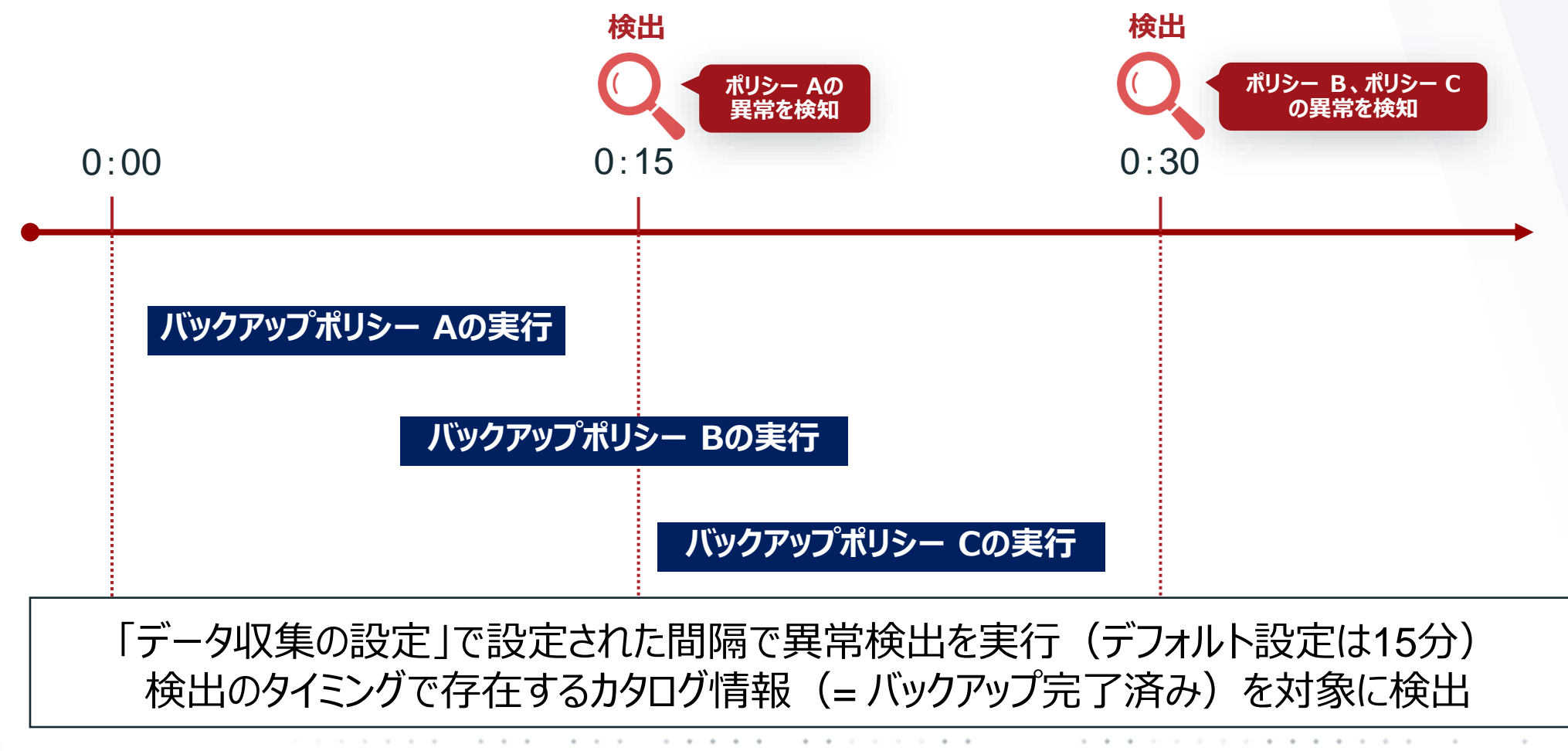

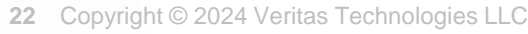

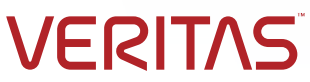

2-1 バックアップ時の異常検出の設定:異常検出のパラメータ調整

・必要に応じて検出のパラメータ「詳細設定」を変更します(通常はデフォルトで運用)。

①「詳細設定」の編集ボタンをクリックし、必要に応じて検出対象から除外したい対象を選択し、最後に保存をクリックします。

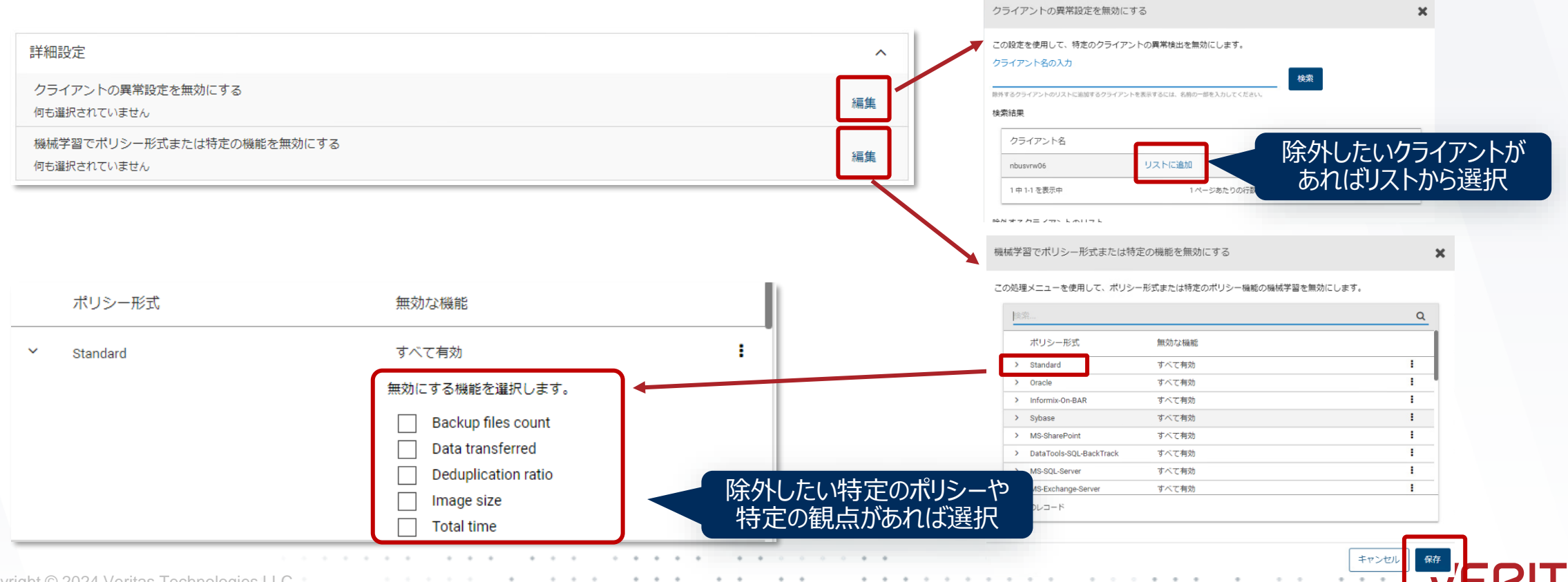

# 2-1. バックアップ時の異常検出の設定 2-2. システムへの異常なアクションの検出の設定

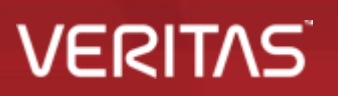

24 Copyright © 2024 Veritas Technologies LLC

2-2 システムへの異常なアクションの検出の設定:「システムの異常検出」について

#### 異常なアクションの検出「システムの異常検出」について

ここでは以下の2つの異常検出「システムの異常検出」の設定方法について手順を説明します。

#### ※「疑わしいエラーコードがあり、オフラインのクライアントを検出する」について

NetBackupのバックアップ対象がサイバー攻撃によって暗号化され、バックアップ時に疑わしい状況でオフラインなっている 場合に異常であることを通知します。

※ベリタスの専用ラボにおけるランサムウェア攻撃のシュミレーションの結果から、ランサムウェアからの攻撃を受けたクライアント のバックアップを実行すると特定のステータスで失敗終了することがわかっており、特定のステータスコードやクライアントの オフラインの状態等から判断をして、攻撃が発生しているうたがいがあることを通知します。

#### **◇「イメージの有効期限操作の異常を検出する」について**

一定期間に行われた有効期限切れや変更の回数を機械学習し、ユーザーごとの正常な行動を形成しながら、通常にないバックアップイメージの有効期限切れや変更が行われた場合には異常と判断し、通知します。

※例えば、この検出を有効化した後にバックアップを取得し、カタログから10~15個のバックアップイメージを有効期限 切れにすると、期限切れの異常として通知されます。

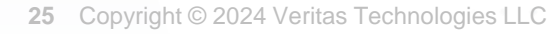

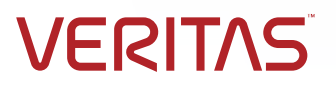

2-2 システムへの異常なアクションの検出の設定:「システムの異常検出」の開始

#### •異常検出の設定画面を表示します。

- ① 左メニューの「検出とレポート」 > 「異常検出」をクリックします。
- ②「異常検出の設定」>「システムの異常検出の構成」をクリックします。

|   | Veritas NetBackup™             |                        | * * ?          |
|---|--------------------------------|------------------------|----------------|
|   | «                              | 異常検出                   | 異常検出の設定 🗸      |
|   | 🌮 ダッシュボード                      | バックアップの異常システムの異常       | バックアップの異常検出の設定 |
|   | ¥ アクティビティモニター                  | 秋素                     |                |
|   | り リカバリ                         | [_] ジョブ ID クライアント名 ポリシ | /一形 数 スコア 重大度  |
|   | ♥保護・                           | データは表示されていません          |                |
|   | 🚔 作業負荷 🛛 🗸 🗸 🗸                 |                        |                |
|   | 🛢 ストレージ 🗸 🗸                    |                        |                |
|   | ≡ カタログ                         |                        |                |
|   |                                |                        |                |
| 2 | ■ 異常検出                         |                        |                |
|   | <ul> <li>④ マルウェアの検出</li> </ul> |                        |                |

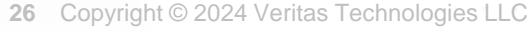

2-2 システムへの異常なアクションの検出の設定:「システムの異常検出」の開始

#### ・システムの異常検出の構成を変更します。

- ①「システムの異常検出」のダウンボタンをクリックします。
- ② 「疑わしいエラーコードがあり・・・」と「イメージの有効期限操作の異常を検出する」をチェックします。
- ③ 編集ボタンをクリックします。

| システムの異常検出の構成 | ×                 | システムの異常検出の構成                                                                                           |
|--------------|-------------------|----------------------------------------------------------------------------------------------------|
| システムの異常検出    | 2/2 のオブションが有効です 💊 | システレの思覚検出 2/2 のオブションが方が                                                                                |
| ルールに基づく異常検出  | 1                 |                                                                                                    |
|              |                   | 2  えれつしいエラーコートかあり、オフラインのクライアントを使出する 5 NetBackupによって、クライアントが疑わしい状況でオフラインになっていることが検出された場合に、異常アラートを生成します。 |
|              |                   | ✓ イメージの有効期限操作の異常を検出する ①<br>イメージの有効期限に関して通常と異なる活動が発生したときに異常を生成します。                                      |
|              |                   | ★ NetBackup がイメージの有効期限の異常を検出した場合に、マルチパーソン認証を有効にする                                                      |
|              |                   | データを保持する週数<br>52                                                                                       |
|              |                   |                                                                                                    |

②の選択は、どちらか必要な検出の一方のチェックをするだけでも特に問題ありません。

νεριτλς

2-2 システムへの異常なアクションの検出の設定:「システムの異常検出」の開始

#### •システムの異常検出の構成を有効化します。

- ① 必要に応じて「NetBackupがイメージの有効期限の」をチェックします。
- ② 保存ボタンをクリックします。

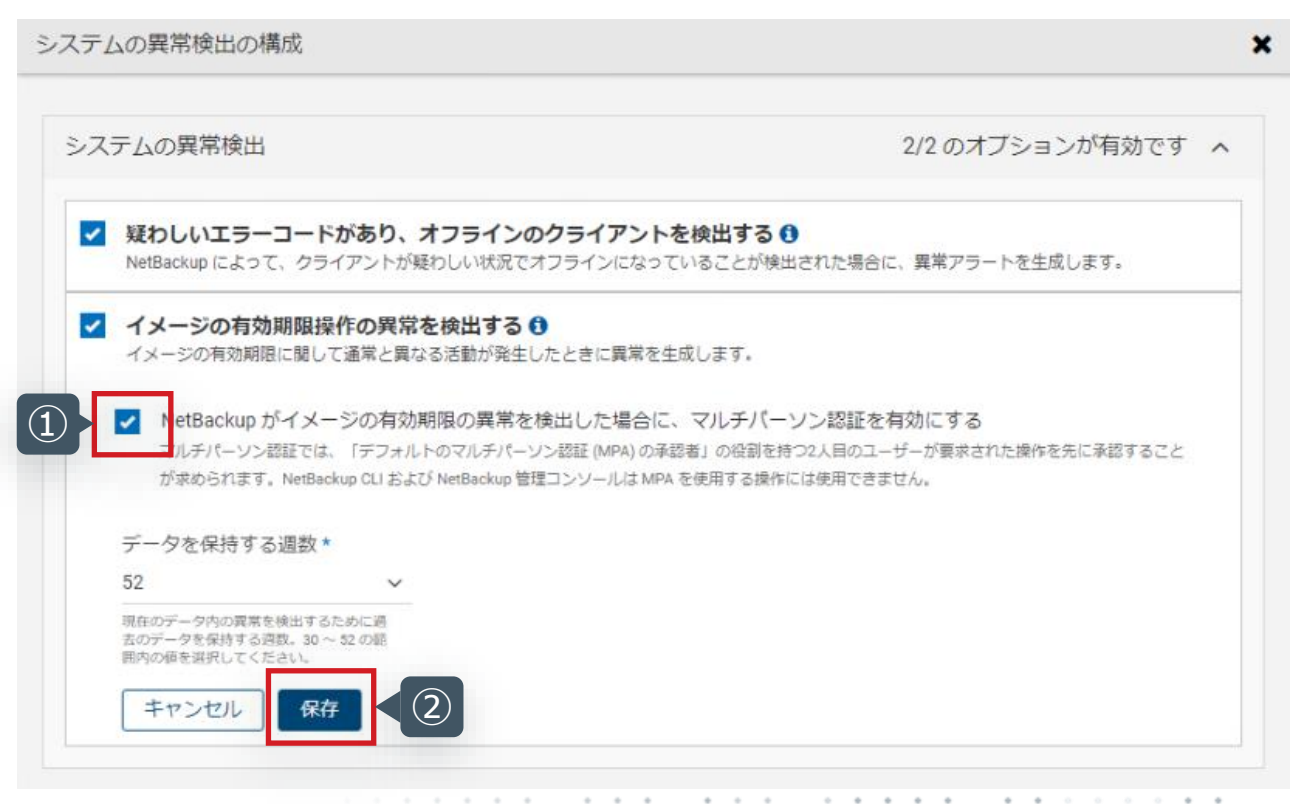

◇「NetBackupがイメージの有効期限の異常を検 出した場合にマルチパーソン認証を有効にする」を チェックするケース

このチェックボタンをチェックすると、日常みられないような異常 なバックアップイメージの有効期限の変更を検出した場合、 2人目のユーザーが認証しないと変更が実施できないように 指定を変更します。デフォルトはOffです。

マルチパーソン認証については、以下のドキュメントをご参照ください。

VEG

<u>NetBackup ™ セキュリティおよび暗号化ガイド</u>

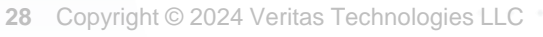

2-2 システムへの異常なアクションの検出の設定:「システムの異常検出」の開始

#### •システムの異常検出の構成の画面を確認します。

① 以下の画面の状態になっていることを確認します。

| イナムの異常検出                             |                                                    | 2/2 のオフションが有効です                           |
|--------------------------------------|----------------------------------------------------|-------------------------------------------|
| ✓ 疑わしいエラーコードがる<br>NetBackupによって、クライア | <b>あり、オフラインのクライアントを検</b><br>パントが疑わしい状況でオフラインになっている | <b>出する ①</b><br>ことが検出された場合に、異常アラートを生成します。 |
| イメージの有効期限操作の<br>イメージの有効期限に関して通       | の異常を検出する ①<br>常と異なる活動が発生したときに異常を生成し:               |                                           |
| ✔ NetBackup がイメーミ                    | ジの有効期限の異常を検出した場合に、                                 | マルチパーソン認証を有効にする                           |
| データを保持する週数                           | 編集                                                 |                                           |
| 52                                   |                                                    |                                           |

2-2 システムへの異常なアクションの検出の設定:「ルールに基づく異常検出」について

#### 異常なアクションの検出「ルールに基づく異常検出」について

ここでは以下の「ルールに基づく異常検出」の設定方法について手順を説明します。

#### ✤ NetBackup 異常検出ルールを使用して異常を検出

シンプルなルールを登録し、そのルールに設定した特定のしきい値を超えたら異常として通知します。 そのルールはJSON形式のフォーマットでベリタスのダウンロードセンターからダウンロードして入手し、そのルールファイルを Web UIからアップロードおよび有効化することが可能です。

なお、ルールファイルのダウンロードは以下のベリタスのダウンロードサイトから可能です。 ダウンロードするためにはユーザー登録が必要ですが、ログインのためのユーザーIDが分からない場合には、ライセンスの販売窓口 にお問合せください。

VER

Veritasダウンロードセンター NetBackup V10.3のダウンロード https://www.veritas.com/support/ja JP/downloads/detail.REL135241#item2

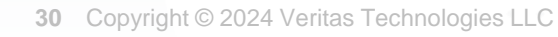

2-2 システムへの異常なアクションの検出の設定:「ルールに基づく異常検出」の開始

#### ダウンロードセンターにアクセスし、ルールファイルをダウンロードします。

- ブラウザにてダウンロードセンターにアクセス、ログインし、検索欄に「rule」と入力します。
- 抽出された「NetBackup\_Rule\_Engine\_1.0\_0007.zip」を選択します。
- 画面右上の「ダウンロード」をクリックし、ファイルをダウンロードします。  $(\mathbf{3})$

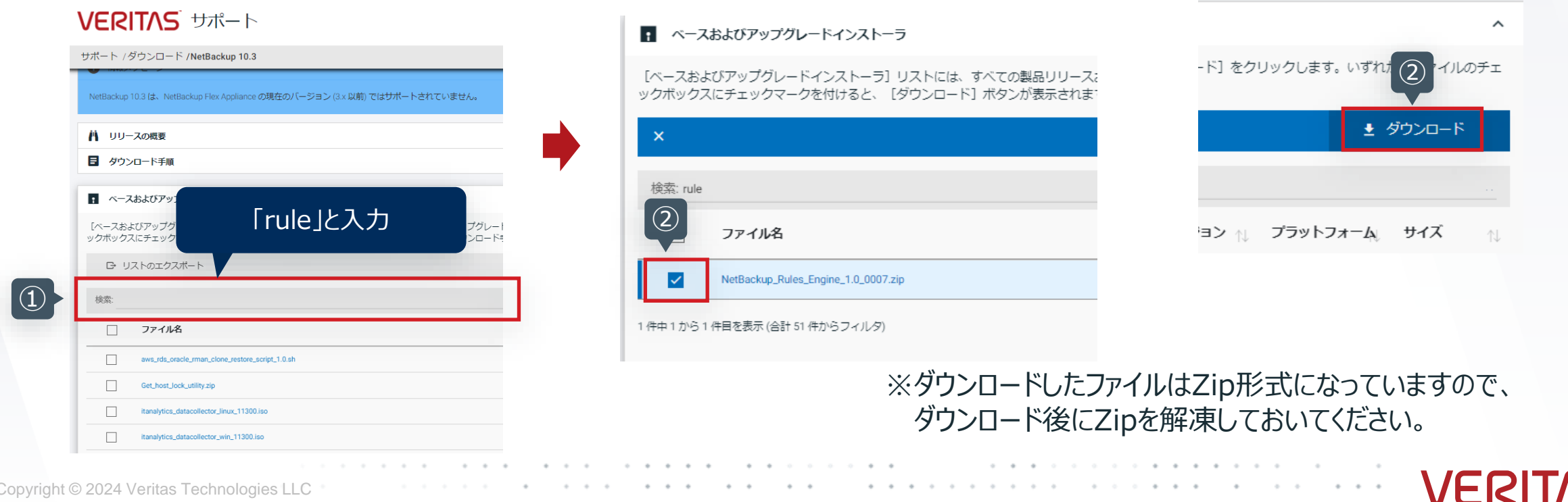

2-2 システムへの異常なアクションの検出の設定:「ルールに基づく異常検出」の開始

#### •異常検出の設定画面を表示します。

- ① 左メニューの「検出とレポート」 > 「異常検出」をクリックします。
- ②「異常検出の設定」>「システムの異常検出の構成」をクリックします。

|   | Veritas NetBackup™             |                        | * * ?          |
|---|--------------------------------|------------------------|----------------|
|   | «                              | 異常検出                   | 異常検出の設定 🗸      |
|   | 🌮 ダッシュボード                      | バックアップの異常システムの異常       | バックアップの異常検出の設定 |
|   | ¥ アクティビティモニター                  | 秋素                     |                |
|   | り リカバリ                         | [_] ジョブ ID クライアント名 ポリシ | /一形 数 スコア 重大度  |
|   | ♥保護・                           | データは表示されていません          |                |
|   | 🚔 作業負荷 🛛 🗸 🗸 🗸                 |                        |                |
|   | ┋ ストレージ>                       |                        |                |
|   | ≡ カタログ                         |                        |                |
|   |                                |                        |                |
| 2 | ■ 異常検出                         |                        |                |
|   | <ul> <li>④ マルウェアの検出</li> </ul> |                        |                |

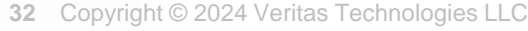

2-2 システムへの異常なアクションの検出の設定:「ルールに基づく異常検出」の開始

#### •ルールに基づく異常検出の設定をします。

①「ルールに基づく異常検出」のダウンボタンをクリックします。

② 「ルールをアップロードする」 をクリックします。

| システムの異常検出の構成 | ×                 | システムの異常検出の構成                                             | ×                 |
|--------------|-------------------|----------------------------------------------------------|-------------------|
| システムの異常検出    | 2/2 のオブションが有効です 🗸 | システムの異常検出                                                | 2/2 のオブションが有効です 🗸 |
| ルールに基づく異常検出  |                   | ルールに基づく異常検出                                              | ^                 |
|              |                   | NetBackup 異常検出ルールを使用して異 常を検出します 異常ルールのリストから異常を選択して有効にします | ルールをアップロードする      |

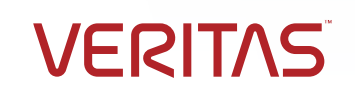

2-2 システムへの異常なアクションの検出の設定:「ルールに基づく異常検出」の開始

#### ルールファイルをアップロードします。

「rule.json」を選択し、開くをクリックします。 (1)

ルールが登録され、「ルールファイルが正常にアップロードされました」と表示されたメッセージを確認します。 (2)

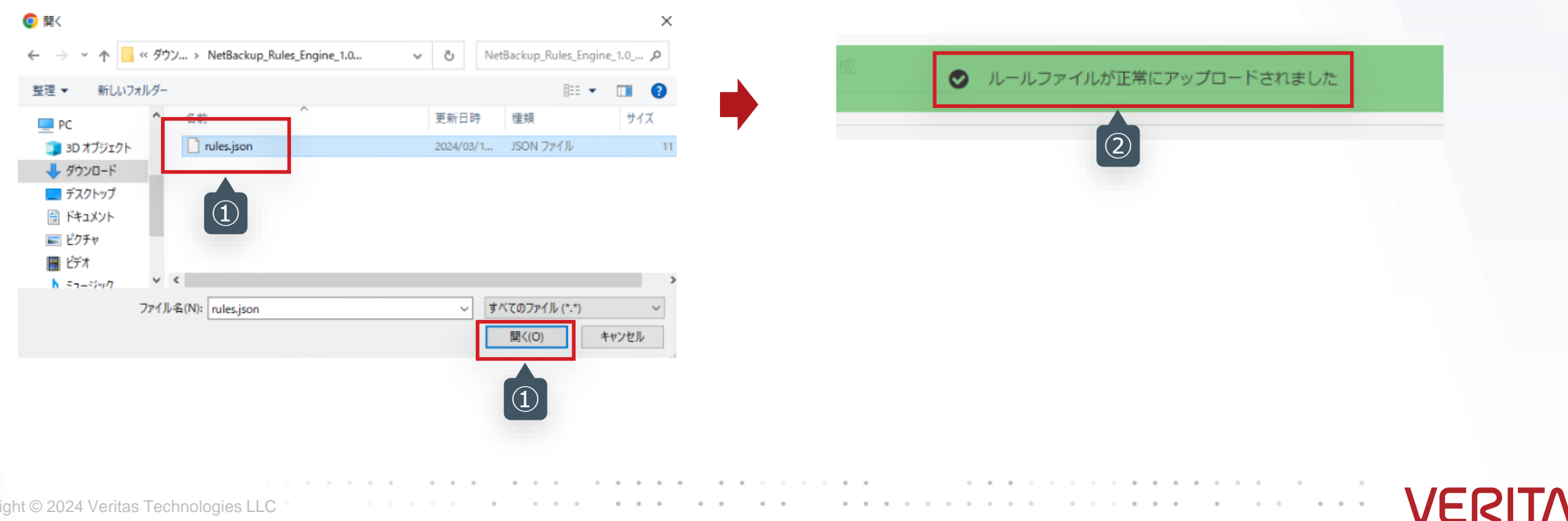

2-2 システムへの異常なアクションの検出の設定:「ルールに基づく異常検出」の開始

#### アップロードされたルールを有効化します。

- ①「NetBackup異常検出ルールを使用して異常を検出します」をチェックします。
- ② 設定したいルールを選択し、有効化をクリックします。
- ③ 表示されたメッセージを確認し、該当のルールが有効化されたことを確認します。

| 業を異常       | 検出します<br>ルールのリストから異常を選択して有効        | 効にします                                          |          |       |     |                                                                                                    |
|------------|------------------------------------|------------------------------------------------|----------|-------|-----|----------------------------------------------------------------------------------------------------|
| <b>X</b> 8 | 個の項目を選択済み                          |                                                |          | 無効化   | 有効化 |                                                                                                    |
| ~          | レール名                               | 説明                                             | 重大度      | バージョン | 3.  |                                                                                                    |
|            | Rule: Storage configuration delet  | Detects if storage unit, disk pool or storage  | 高        | 1     | :   | 8/8 のルールが有効です へ                                                                                           |
|            | Rule: Disk pool brought down by    | Detects if the disk pool state is changed to ' | 中        | 1     | :   | 3                                                                                                    |
|            | Rule: SLP copy operation modifie   | Detects if an SLP replication or duplication i | <b>中</b> | 1     | 1   |                                                                                                    |
|            | Rule: Multiple policies deleted or | Detects if multiple policies are deleted or de | 中        | 1     | :   | 有効化したルールの数が表示されます。                                                                                        |
|            | Rule: Backup coverage is reduced   | One or more file list or directories are remov | 高        | 1     | :   |                                                                                                    |
| <b>Z</b>   | Rule: Clients removed from the p   | One or more clients are removed from the p     | 高        | 1     | :   |                                                                                                    |
|            | Rule: Reissue token detected       | Detects token reissued in the given timefra    | <b></b>  | 1     | :   |                                                                                                    |
|            | Rule: Multiple SLPs deleted or de  | Detects if multiple SLPs are deleted or deac   | ф        | 1     | ;   | - テフォルトで、「Multiple policies deleted or deactivated by user」は有効化されている<br>- ダウンロードしたルールの内容については、P9を参照してください |

2-2 システムへの異常なアクションの検出の設定:デフォルトで有効化されている異常検出

#### デフォルトで有効化されている異常検出について①

NetBackupインストール後にデフォルトで有効化されている2つの異常検出について説明します。

#### ◆ バックアップ対象に含まれるランサムウェアに関連する拡張子を持つファイルの検出

- あらかじめランサムウェアに関連するファイルの拡張子と登録されている拡張子を持つファイルがバックアップ対象に含まれていた場合、異常として検出、通知します。
- 当異常検出はデフォルトで有効化されています。
- バックアップ実行後にファイル名を解析し、以下のファイル内に指定されている拡張子を持つファイルが含まれている場合に 通知されます。
  - Linux : /usr/openv/var/global/extensions.txt
  - Windows: c:¥Program Files¥Veritas¥NetBackup¥var¥global¥extensions.txt

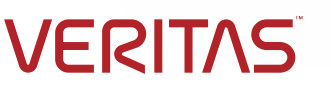

2-2 システムへの異常なアクションの検出の設定:デフォルトで有効化されている異常検出

#### デフォルトで有効化されている異常検出について②

#### ◆ ユーザーによる複数ポリシーの削除または無効化の検出

- 一定の時間枠内に複数のポリシーが削除または無効化する操作を行った場合、異常として検出、通知します。
- 当検出はルールとしてあらかじめ登録されており、デフォルトで有効化されています。
- デフォルトでは複数のポリシーが10分間に2回削除されたり、変更された場合には、通知されます。

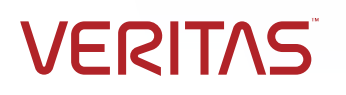

# 3-1. Web UIへの通知 3-2. 監査イベントへの通知とSyslogへの転送 3-3. バックアップ時の異常検出のサンプル

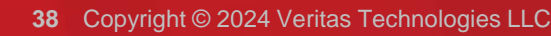

3-1 Web UIへの通知

- 検出の結果を確認し、検出動作にフィードバックします。
  - ① 左メニューの「検出とレポート」> 「異常検出」をクリックします。
  - ②「バックアップの異常」タブか、「システムの異常」タブをクリックします。
  - ③ 表示された異常の一覧から、確認したい異常を選択します。

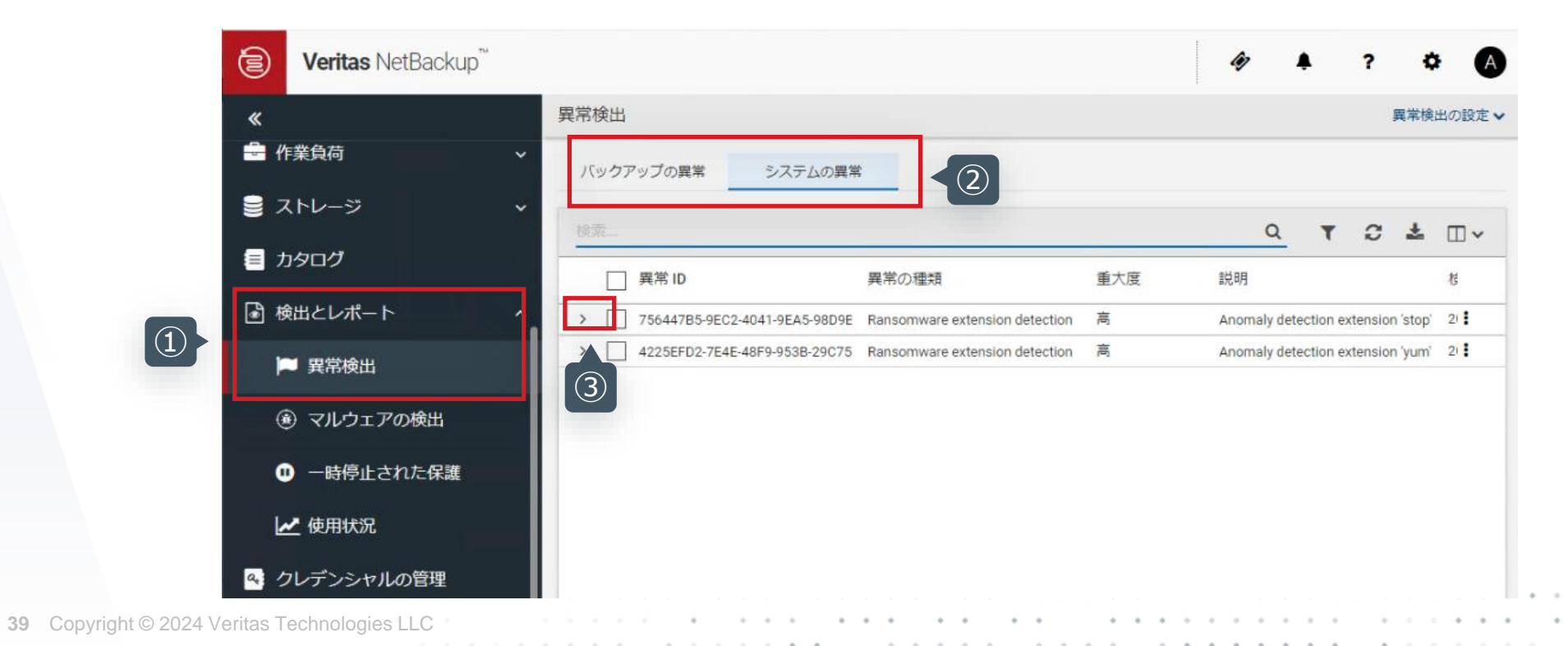

3-1 Web UIへの通知

- 検出の結果を確認し、検出動作にフィードバックします。
  - 重大度や発生元等の情報を確認します。 (1)
  - 確認結果として、いずれかをクリックします(必須ではありません)。 (2)

#### スコアと異常の重大度

◆クラスタからの逸脱度合いでスコアリング ◆スコアと重大度の関係は以下のとおり

重大度

| 共市快山                                                                |                                         |             |                                      |                                            | 異常 (映画の)設定 ▼                               |                   | 里入反                                                      |
|---------------------------------------------------------------------|-----------------------------------------|-------------|--------------------------------------|--------------------------------------------|--------------------------------------------|-------------------|----------------------------------------------------------|
| バックアップの異常 システムの類                                                    | i <sup>*</sup>                          |             |                                      |                                            |                                            | 10 未満             | 低                                                        |
|                                                                     |                                         | ①重大度の       | D確認                                  |                                            |                                            | 10~15 未満          | 中                                                        |
|                                                                     |                                         |             | there is                             | Q                                          | T 2 2 UV                                   | 15以上              | 高                                                        |
| □ 異常 ID                                                             | 異常の種類                                   | 重大度         | 説明                                   | 検出日                                        | 確認状態                                       |                   |                                                          |
| ✓ 756447B5-9EC2-4041-9EA5-98D9<br>異常 ID<br>756447B5-9EC2-4041-9EA5- | E Ransomware extension detecti<br>異常の種類 | on 高<br>確i  | Anomaly de<br>認伏態                    | tection extension 'stop'  2024年3月11日 00:04 | 未確認                                        | 異常値フィー<br>検出結果にユー | ・ <b>ドバック機能</b><br>ーザ判断を加え、フィードバッ                        |
| 98D9BC3E90CB                                                        | Ransomware extension det                | ection  未   | 確認                                   |                                            |                                            |                   | フィードバック                                                  |
| 異常の詳細<br>Backup id                                                  | Client name                             | De          | etails                               | 無視としてマーク                                   | 副には「「「「」」「「」」「「」」「「」」「「」」「「」」「」」「「」」「」」「」」 | 無視として<br>マーク      | このデータをクラスタの構成データか<br>除外します。<br>今後の異常検出のデータとしません          |
| HDUSVIW06_1710082932                                                | Housynwoo                               | 'sto<br>for | op' for Ransomware i<br>r job ID : 5 | a detected                                 | かクリック                                      | 異常として確認           | 確認状態を「異常」 に変更します<br>※表示のみ変更されます。                         |
| Ransomware extension<br>stop                                        | ①発生元の確認                                 |             | · · · •                              |                                            |                                            | 誤検知として<br>報告      | ベースラインの見直しが行われます。<br>新しいクラスタが作成されるか、<br>既存のクラスタが再構成されます。 |

40 Copyright © 2024 Veritas Technologies LLC

100 000 400 111

# 3-1. Web UIへの通知 3-2. 監査イベントへの通知とSyslogへの転送 3-3. バックアップ時の異常検出のサンプル

41 Copyright © 2024 Veritas Technologies LLC

3-2 監査イベントへの通知とSyslogへの転送

- 監査イベントへの通知を確認し、Syslog転送を設定します。
  - ① 左メニューの「セキュリティ」 > 「セキュリティイベント」をクリックします。
  - ②「監査イベント」タブをクリックし、表示されたイベントを確認します。
  - ③「セキュリティイベントの設定」、確認したい異常を選択します。

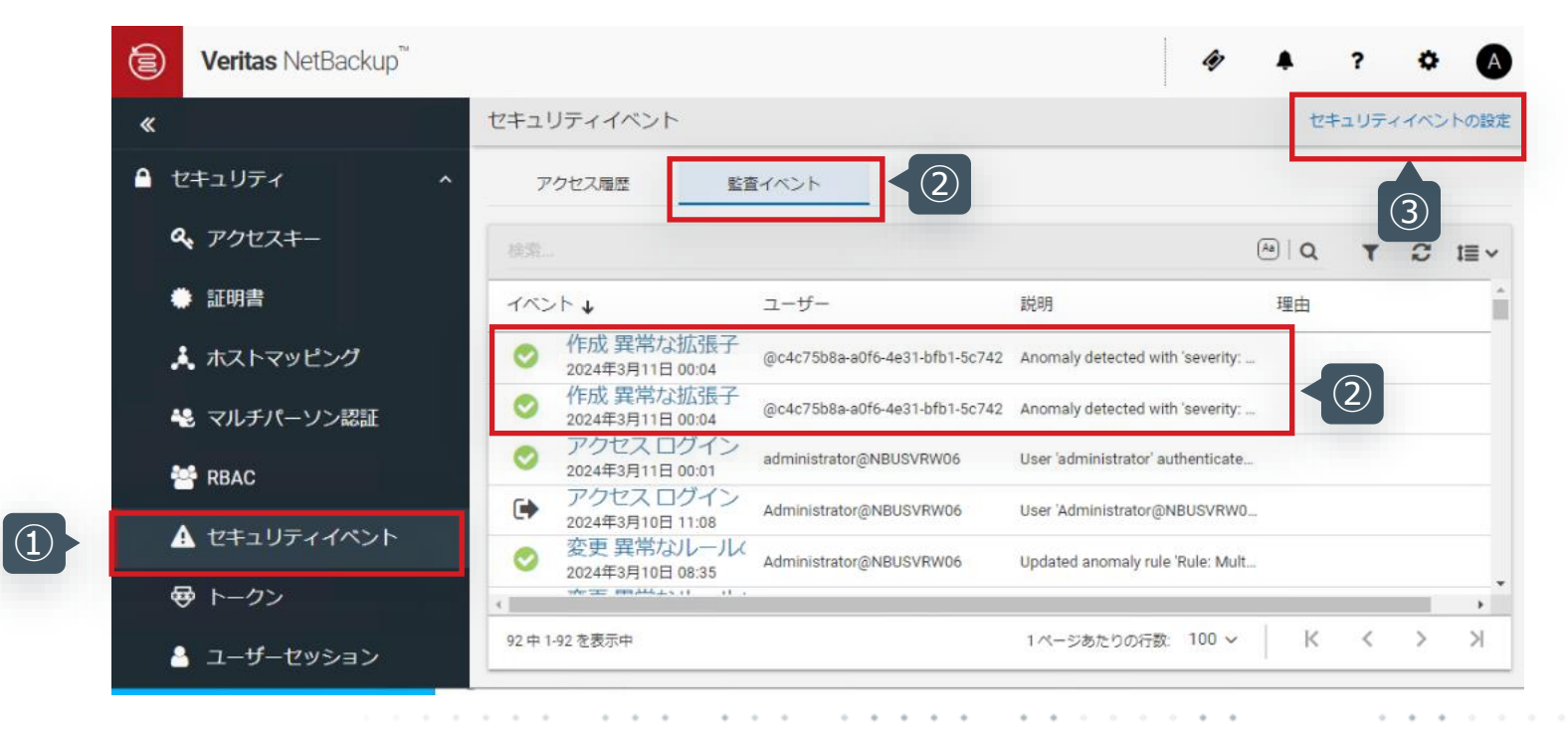

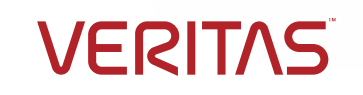

3-2 監査イベントへの通知とSyslogへの転送

- 監査イベントへの通知を確認し、Syslog転送を設定します。
  - ①「監査イベントをシステムログに送信する」をチェックします。
  - ②「監査イベントカテゴリの選択」ボタンをクリックします。
  - ③ 検索欄に「anomaly」と入力し、表示された異常検出に関連するカテゴリをすべて選択し、「保存」をクリックします。

| anomaly<br>監査イベントカテゴリ                                                                                 | ٩                                                                                                    |
|----------------------------------------------------------------------------------------------------|----------------------------------------------------------------------------------------------------|
| <ul> <li>✓ 異常 (ANOMALY)</li> <li>✓ 異常な拡張子 (ANOMALY_EXTENS</li> </ul>                                  |                                                                                                    |
| <ul> <li>         異常な拡張子の詳細 (ANOMALY_E:     </li> <li>         5 個のレコード (5 個選択されています)     </li> </ul> |                                                                                                    |
| 51回のレコート(51回連択されています)                                                                                 |                                                                                                    |
|                                                                                                    | <ul> <li>* 監査イベントカテゴリ</li> <li>* 異常(ANOMALY)</li> <li>* 異常な拡張子 (ANOMALY_EXTENS</li> <li>* 異常な拡張子の詳細 (ANOMALY_E:</li> <li>5個のレコード(5個選択されています)</li> </ul> |

3-2 監査イベントへの通知とSyslogへの転送

#### • 監査イベントへの通知を確認し、Syslog転送を設定します。

① 有効化に成功したというメッセージが表示されます。

② カテゴリの数値を確認し、選択個数に問題がないことを確認します。

| ● 選択した監査カテゴリのシステムログを正常に有効化しました。 | セキュリティイベントの設定                                                                                                    |
|---------------------------------|----------------------------------------------------------------------------------------------------|
|                                 | <ul> <li>              監査イベントをシステムログに送信するには、このオブションを有効にします。             カテゴリ             編集      </li> <li>             48 個のうち 5 個が選択されています         </li> </ul> |
| 以下のSyslogに異常検出の監査イベントが転送されます。   |                                                                                                    |

| OS      | 通知場所              |
|---------|-------------------|
| Windows | Windowsイベントログ     |
| Linux   | /var/log/messages |

以上の手順で、監査イベントのSyslog転送の設定は完了です。 これ以降に異常が発生した場合は、Syslogへ転送されます。

# 3-1. Web UIへの通知 3-2. 監査イベントへの通知とSyslogへの転送 3-3. バックアップ時の異常検出のサンプル

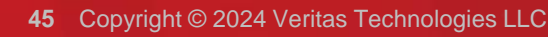

3-3 バックアップ時の異常検出のサンプル

- バックアップ時の異常検出を発生させるためのバックアップのシナリオ例
  - ◆ NetBackupクライアントが導入されているサーバーのあるフォルダ(約21万ファイル、1.9GB)をバックアップする ポリシーを30回、そのまま繰り返して実行 =>この作業にて、異常の基準(ベースライン)が作成されます。
  - ◆ バックアップ対象のフォルダー内のファイルを一部削除(約110MBに削減)し、再度バックアップを実行
  - ◆ バックアップ時の異常を検出した結果として、以下のように異常検出のWeb UIに表示

| クアップの異常 システムの異                                                                       | 常                                                                  |                    |                                                        |                |                                                         |                                                          |            |                  |      |             |     |       |          |
|--------------------------------------------------------------------------------------|--------------------------------------------------------------------|--------------------|--------------------------------------------------------|----------------|---------------------------------------------------------|----------------------------------------------------------|------------|------------------|------|-------------|-----|-------|----------|
|                                                                                      |                                                                    |                    |                                                        |                |                                                         |                                                          |            |                  |      | Q           | т   | c ±   |          |
| □ ジョブID クライアン!                                                                       | ▶名 ポリシー形                                                           | 数                  | スコア                                                    | 重大度            | 1                                                       | 概略                                                       | 受信日 ↓      |                  | 確認状態 |             |     |       |          |
| 599 nbuprimary.la                                                                    | b.local Standard                                                   | 5                  | 10.18                                                  | ф              | L. L. L. L. L. L. L. L. L. L. L. L. L. L                | Anomaly image size, Backup file                          | 2024年3月20  | 09:52            | 未確認  |             |     |       | 1        |
| ジョブ 599 に異常が検出されました<br>ジョブ ID<br>599<br>バックアップ ID<br>nbuprimary.lab.local_1710952711 | ・<br>クライアント名<br>nbuprimary.lab.local<br>異常 ID<br>599_1710952711    | 71<br>A<br>92<br>4 | ドリシー名<br>inomaly_Detection<br>発帯の重大度<br>P              | 元!<br>Sta      | リシー形式<br>andard                                         | スケジュール名<br>FULL                                          |            | スケジュール形式<br>FULL |      | 確認状態<br>未確認 |     |       |          |
| 異常の詳細                                                                                |                                                                    |                    |                                                        |                |                                                         |                                                          |            | 無視として            | マーク  | 異常として確認     | 誤検知 | ロとして報 | <b>1</b> |
| 異常: Backup files count<br>16967 (通常: 216976 - 216977 )                               | 圓常: Data transferred<br>115.656 MB (通常: 1951.594 )<br>1951.594 MB) | лв- 9              | 電常: Deduplication ratio<br>7.9 % (通常: 98.5 % - 98.7 %) | 異2<br>11<br>19 | 常: Image size<br>7.533 MB (通常: 1975.597 M<br>75.598 MB) | 異常: Total time<br>IB - 9 Seconds (通常: 19 Sec<br>Seconds) | conds - 19 |                  |      |             |     |       |          |

47 Copyright

3-3 バックアップ時の異常検出のサンプル

- •バックアップ時の異常検出結果の監査イベントとSyslog転送結果
  - ◆ 監査イベントには以下のように通知され、Syslogへもイベントが転送されます。

| アクセス開催       転車イベント         原ニ       「「」」」」         イベント ↓       二」」         マロル 相互口 0.21       「」」」       「」」」         アロル 相互口 0.21       「」」」       「」」」       「」」」       「」」」       「」」」       「」」」       「」」」       「」」」       「」」」       「」」」       「」」」       「」」」       「」」」       「」」」       「」」」       「」」」       「」」」       「」」」       「」」」       「」」」       「」」」       「」」」       「」」」       「」」」       「」」」       「」」」       「」」」       「」」」       「」」」       「」」」       「」」」」       「」」」」       「」」」」       「」」」」       「」」」」       「」」」」       「」」」」       「」」」」       「」」」」       「」」」」       「」」」」       「」」」」       「」」」」       「」」」」       「」」」」       「」」」」」       「」」」」       「」」」」       「」」」」       「」」」」       「」」」」       「」」」」       「」」」」       「」」」」       「」」」」       「」」」」       「」」」」       「」」」」       「」」」」       「」」」」       「」」」」       「」」」」       「」」」」       「」」」」       「」」」」       「」」」」       「」」」」       「」」」」       「」」」」       「」」」」       「」」」」       「」」」」       「」」」」       「」」」」       「」」」」       「」」」」       「」」」」       「」」」」       「」」」」       「」」」」       「」」」」       「」」」       」」」       」」」」                                                                                                    | セキュリティイベント                      |                                                           | 監査イベントの詳細 │ ○ 作成 新しい異常 ×                                                                                                    |
|----------------------------------------------------------------------------------------------------|---------------------------------|-----------------------------------------------------------|----------------------------------------------------------------------------------------------------|
| Fix → 1 → 1 → 1 → 1 → 1 → 1 → 1 → 1 → 1 →                                                                                                    | アクセス履歴 監査イベント                   |                                                           | @ce97b867-66b1-40d7-a493-b6c73daa0cb8<br>2024年3月20日 09:54                                                                                                    |
| Control Control Con                                                                      |                                 |                                                           | 説明<br>Anomaly detected on client 'nburrimary lab local' with job ID '599' backup ID                                                                                                    |
| fr成新しい異常     condense intercontrol (current: 90, expected range[19.0, 19.0])     fr成新しい異常     condense intercontrol (current: 90, expected range[19.0, 19.0])     Syslog転送結果     Condense intercontrol (current: 90, expected range[19.0, 19.0])     Syslog転送結果です     Condense intercontrol (current: 90, expected range[19.0, 19.0])     Syslog転送結果です     Condense intercontrol (current: 90, expected range[19.0, 19.0])     Syslog転送結果です     Condense intercontrol (current: 90, expected range[19.0, 19.0])     Condense intercontrol (current: 90, expected range[19.0, 19.0])]     Condense intercontrol (current: 90, ex                                                                      | イベント・                           | 그-1                                                       | 'nbuprimary.lab.local_1710952711' and severity 'MEDIUM'. Anomaly details: [Backup files<br>count(current: 16967.0, expected range[216976.0, 216977.0]), Data transferred(current:<br>115.656, expected range[1951.594, 1951.594]), Deduplication ratio(current: 97.9, expected<br>range[08.5.08.7]). Image size(current: 117.533, expected range[1975.597, 1075.598]). Total                                                                                                    |
| ● 作成新しい資産<br>2024年3月20日 00:38 ● SySIOg単ム込行品朱 ● SySIOg単ム込行品朱 ● SySIOg単ム込行品未 ● SySIOg単ム込行品未 ● SySIOg単ム込行品未 ● SySIOg単ムした ● SySIOg単ムした ●                                                                                                    | ぐ 作成 新しい異常     2024年3月20日 09:54 | @ce9                                                      | time(current: 9.0, expected range[19.0, 19.0])]                                                                                                    |
| たまたい mext<br>大異常検出<br>Mar 20 09:54:39 nbuprimary<br>nbaudit@nbuprimary.lab.local:application[NetBackup]: DESCRIPTION:<br>Anomaly detected on client 'nbuprimary.lab.local' with job ID '599',<br>backup ID 'nbuprimary.lab.local_1710952711' and severity 'MEDIUM'.<br>Anomaly details: [Backup files count(current: 16967.0, expected<br>range[216976.0, 216977.0]), Data transferred(current: 115.656,<br>expected range[1951.594, 1951.594]), Deduplication ratio(current: 97.<br>expected range[1975.597, 1975.598]), Total time(current: 117.533, expected<br>range[1975.597, 1975.598]), Total time(current: 9.0, expected<br>range[19.0, 19.0])].   TIMESTAMP: 1710953679090   DATETIME: 2024-03-<br>20T09:54:39.000-07:00   USER: @ce97b867-66b1-40d7-a493-b6c73daa0cb8  <br>20T09:54:39.000-07:00   USER: @ce97b867-66b1-40d7-a493-b6c73daa0cb8  <br>20T09:54:39.000-07:00   USER: @ce | 作成新しい異常<br>2024年3月20日 09:38     | @ce9                                                      | Sysiog虹达柏未                                                                                                    |
| ILATERIKY ANDMALY NEW LATITIN TREATE FREASING FOR ANT A                                                                                                    |                                 | <i>こ</i> ちらのサンプルのSyslogはRedHat<br>/var/log/messagesへの転送結界 | Mar 20 09:54:39 nbuprimary<br>nbaudit@nbuprimary.lab.local:application[NetBackup]: DESCRIPTION:<br>Anomaly detected on client 'nbuprimary.lab.local' with job ID '599',<br>backup ID 'nbuprimary.lab.local_1710952711' and severity 'MEDIUM'.<br>Anomaly details: [Backup files count(current: 16967.0, expected<br>range[216976.0, 216977.0]), Data transferred(current: 115.656,<br>expected range[1951.594, 1951.594]), Deduplication ratio(current: 97.9<br>expected range[98.5, 98.7]), Image size(current: 117.533, expected<br>range[1975.597, 1975.598]), Total time(current: 9.0, expected<br>range[19.0, 19.0])].   TIMESTAMP: 1710953679090   DATETIME: 2024-03-<br>20T09:54:39.000-07:00   USER: @ce97b867-66b1-40d7-a493-b6c73daa0cb8  <br>CATEGORY: ANOMALY NEW   ACTION: CREATE   REASON:   DETAILS: 0 |
|                                                                                                    |                                 |                                                           |                                                                                                    |

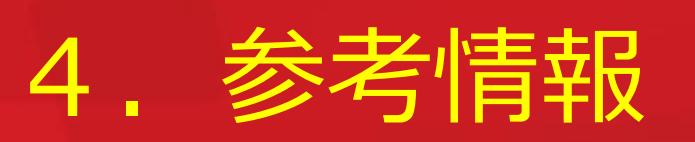

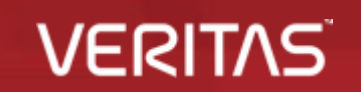

48 Copyright © 2024 Veritas Technologies LLC

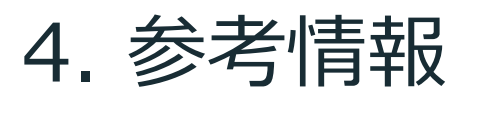

#### 4-1 監査イベントについて

監査イベントを確認することで、NetBackup環境でユーザが開始した処理を監査し、いつ誰が何を変更したかを把握できます。 NetBackup Web UIより、48種類のカテゴリ(次ページ参照)の監査イベントを確認することができます。

| セキュリティイベント                                                                                                    |                               |                                 |    |                                          |          |  |  |  |
|----------------------------------------------------------------------------------------------------|-------------------------------|---------------------------------|----|------------------------------------------|----------|--|--|--|
| アクセス履歴 監査イベント                                                                                                    |                               |                                 |    |                                          |          |  |  |  |
|                                                                                                    |                               |                                 |    | (a)   Q 🛛 🕤                              | C t≣ ∽   |  |  |  |
| イベント・                                                                                                    | ユーザー                          | 説明                              | 理由 | フィルタ                                     | <b>^</b> |  |  |  |
| 作成新しい異常 2024年3月20日 09:54                                                                                                    | @ce97b867-66b1-40d7-a493-b6c7 | Anomaly detected on client 'nbu |    | □ アラート (ALERT)                           |          |  |  |  |
| ぐの 作成 新しい異常     2024年3月20日 09:38                                                                                                    | @ce97b867-66b1-40d7-a493-b6c7 | Anomaly detected on client 'nbu |    | ✓ 異常 (ANOMALY)                           |          |  |  |  |
| 作成新しい異常 2024年3月20日 09:38                                                                                                    | @ce97b867-66b1-40d7-a493-b6c7 | Anomaly detected on client 'nbu |    | ✓ 異常な拡張子 (ANOMALY_EXTENSIONS)            |          |  |  |  |
| 作成新しい異常 2024年3月20日 09:38                                                                                                    | @ce97b867-66b1-40d7-a493-b6c7 | Anomaly detected on client 'nbu |    | ✓ 異常な拡張子の詳細 (ANOMALY_EXTENSIONS_DETAILS) |          |  |  |  |
| 作成新しい異常 2024年3月20日 09:38                                                                                                    | @ce97b867-66b1-40d7-a493-b6c7 | Anomaly detected on client 'nbu |    | ■ 新しい異常(ANOMALY NEW)                     |          |  |  |  |
| 作成新しい異常 2024年3月20日 09:38                                                                                                    | @ce97b867-66b1-40d7-a493-b6c7 | Anomaly detected on client 'nbu |    | Z 要堂なルールの結果 (ANOMALY RULES RESULTS)      |          |  |  |  |
| ぐ 作成新しい異常     ○     ○     ○     ○     ○     ○     ○     ○     ○     ○     ○     ○     ○     ○     ○     ○     ○     ○     ○     ○     ○     ○     ○     ○     ○     ○     ○     ○     ○     ○     ○     ○     ○     ○     ○     ○     ○     ○     ○     ○     ○     ○     ○     ○     ○     ○     ○     ○     ○     □     ○     □     ○     □     □     □     □     □     □     □     □     □     □     □     □     □     □     □     □     □     □     □     □     □     □     □     □     □     □     □     □     □     □     □     □     □     □     □     □     □     □     □     □     □     □     □     □     □     □     □     □     □     □     □     □     □     □     □     □     □     □     □     □     □     □     □     □     □     □     □     □     □     □     □     □     □     □     □     □     □     □     □     □     □     □     □     □     □     □     □     □     □     □     □     □     □     □     □     □     □     □     □     □     □     □     □     □     □     □     □     □     □     □     □     □     □     □     □     □     □     □     □     □     □     □     □     □     □     □     □     □     □     □     □     □     □     □     □     □     □     □     □     □     □     □     □     □     □     □     □     □     □     □     □     □     □     □     □     □     □     □     □     □     □     □     □     □     □     □     □     □     □     □     □     □     □     □     □     □     □     □     □     □     □     □     □     □     □     □     □     □     □     □     □     □     □     □     □     □     □     □     □     □     □     □     □     □     □     □     □     □     □     □     □     □     □     □     □     □     □     □     □     □     □     □     □     □     □     □     □     □     □     □     □     □     □     □     □     □     □     □     □     □     □     □     □     □     □     □     □     □     □     □     □     □     □     □     □     □     □     □     □     □     □     □     □     □     □     □     □     □     □     □     □     □     □    □     □    □    □    □    □    □    □    □    □    □    □    □    □ | @ce97b867-66b1-40d7-a493-b6c7 | Anomaly detected on client 'nbu |    | A SHARA - TAALOR (HAAMALI_ROLLO,REOULIO) |          |  |  |  |

#### (例)異常検出

| イベン | マント キ                          | ユーザー                       | 説明                                              |
|-----|--------------------------------|----------------------------|-------------------------------------------------|
| €   | アクセス ログイン<br>2022年11月27日 20:36 | user1@nbuprimary.lab.local | User 'user1@nbuprimary.lab.local' is logged out |
| 0   | アクセス ログイン<br>2022年11月27日 20:36 | user1@nbuprimary.lab.local | User 'user1' authenticated successfully         |
| ۲   | アクセス ログイン<br>2022年11月27日 20:36 | root@nbuprimary.lab.local  | User 'root@nbuprimary.lab.local' is logged out  |
| 0   | アクセス ログイン<br>2022年11月27日 20:35 | root@nbuprimary.lab.local  | User 'root' authenticated successfully          |
| 0   | アクセス ログイン<br>2022年11月27日 20:34 | root@nbuprimary.lab.local  | User 'root' authentication failed               |

(例)ログイン

 ✓ 監査はデフォルトで有効
 ✓ SOX法で要求されるガイドラインに準拠
 ✓ 監査レコードのバックアップは、カタログバックアップの一環で実施
 ✓ 監査レコードは、デフォルト90日間保持 (0に設定し無期限にすることも可)
 ✓ Syslogへの送信&Syslog転送が可能
 ✓ nbauditreportコマンドで監査ログを表示可能

NetBackup Web UI 管理者ガイド P211「セキュリティイベントと監査ログ」 https://sort.veritas.com/DocPortal/pdf/152422053-162358156-1

**VES**I

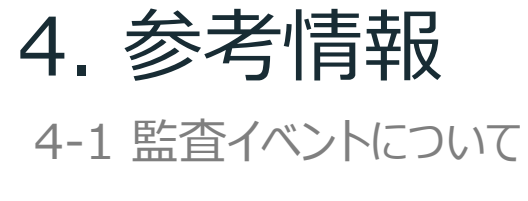

#### 監査イベントのカテゴリと概要

#### <u>監査イベントのカテゴリ(48種類)</u><-V10.3

#### 監査される処理(抜粋)

- ✓ NetBackup管理コンソール、Web UI、または、APIへの ログオン試行の失敗または成功
- ✓ アクティビティモニター(ジョブステータス確認画面)にて、
   ジョブのキャンセル、中断、再開、再起動、ジョブ履歴の削除
- ✓ 異常検出、マルウェアスキャンの開始、完了、検出
- ✓ 異常を誤検知(偽陽性: false positive)として報告
- ✓ ジョブ設定(バックアップポリシー、保護計画)の作成、変更、削除
- ✓ バックアップイメージの期限切れ、リストアのためのカタログ検索
- ✓ リストアジョブの開始
- ✓ 資産のクリーンアップ処理の一環として、
   vCenter Serverなどの資産を削除(登録解除)
- ✓ セキュリティ構成設定に加えられた変更

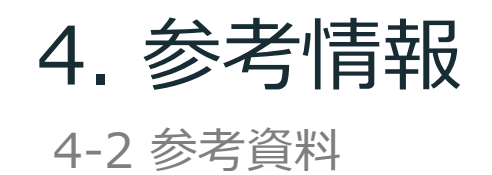

- NetBackup ™ セキュリティおよび暗号化ガイド V10.3 (異常検出に関する設定等の情報) https://sort.veritas.com/DocPortal/pdf/32258597-162350087-1
- NetBackup<sup>™</sup> Web UI 管理者ガイド V10.3 (監査イベントの情報) <u>https://sort.veritas.com/DocPortal/pdf/152422053-162358156-1</u>

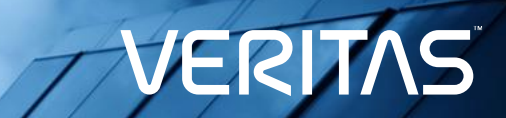

# ありがとうございました!

his document

Copyright O This docume

ies, LLC. All rights reserved. ional purposes only and is not intended as advertising. All warranties relating to the information ad to the maximum extent allowed by law. The information in this document is subject to change